## Jak założyć BIGKonto konsumenta w celu pobrania Raportu o Sobie

1. Wejdź na stronę BIG.pl i wybierz opcję *Zarejestruj*, widoczną w prawym, górnym rogu.

|   | BIG<br>InfoMonitor            | DLA FIRM       | DLA SAMOR     | ZADU D    | LA KONSUMENTÓW  |         |                   |         |    |
|---|-------------------------------|----------------|---------------|-----------|-----------------|---------|-------------------|---------|----|
|   | GRUPA BIK                     | OFERTA         | POMOC         | O NAS     | CENTRUM PRASOWE | KONTAKT | Zaloguj / Zarejes | struj 🗸 |    |
|   |                               |                | -             | -         |                 |         | -                 | 1       | +1 |
| < | Dbaj o w<br>Sprawdź<br>temat. | izeru<br>infor | nek.<br>ˈmacj | je na     | a swój          | 0       | 147               | -       | -  |
|   | Sprawdź szczeg                | óły            |               | Citrie of |                 | 2/1     | 31                |         |    |
|   |                               |                |               |           | 1/2             |         | 1É                |         | 2  |

2. Podaj adres email oraz ustal hasło dostępu do tworzonego BIGKonta.

Hasło musi spełniać nastepujące wymogi:

- składać się z co najmniej 10 znaków
- zawierać co najmniej jedną wielką literę, jedną małą literę, jedną cyfrę oraz znak specjalny
- w przypadku znaków specjalnych wykluczone są: @ < > ' " & ;
  - 3. Zapoznaj się i zaakceptuj regulamin, opcjonalnie wyraź zgody według własnych preferencji, a nastepnie kliknij przycisk *Załóż BIGKonto*.

| Rejestracja                                                                                                    |
|----------------------------------------------------------------------------------------------------|
| Email *                                                                                                    |
| Hacko * Powtórz backo *                                                                                                    |
|                                                                                                    |
| * - pole wymagane                                                                                                    |
| Zapoznałem się i akceptuję Regulaminy rozwiń                                                                                                    |
| Wyrażam zgodę na przetwarzanie przez Biuro Informacji Gospodarczej InfoMonitor<br>S.A. z siedzbą w Warszawie moich danych osobowych dla celów marketingu<br>produktów i usług BIG InfoMonitor S.A. również po zakończeniu umowy. rozwiń |
| Wyrażam zgodę na przesyłanie mi informacji handlowej rozwiń                                                                                                    |
| Klauzula<br>informacyjna                                                                                                    |
| Załóż BIGKonto 🕨                                                                                                    |
| Masz już BIGKonto? Zaloguj się                                                                                                    |

4. Po zakończeniu tego etapu rejestracji, otrzymasz na podany adres email wiadomość z linkiem potwierdzającym rozpoczęcie rejestracji. Aby dokończyć proces rejestracji BIGKonta, wystarczy kliknąć w link aktywacyjny.

 Po kliknięciu na link i zalogowaniu się do utworzonego BIGKonta, System poprosi o wybór profilu tworzonego BIGKonta. W pierwszym kroku wybierz ofertę *pre-paid*, następnie wybierz opcję *pojedyncze usługi dla konsumentów*.

| Dodaj nowy profil                                                     |                                                                                             |  | Dodaj nowy profil                                                                                                    |  |  |
|-----------------------------------------------------------------------|---------------------------------------------------------------------------------------------|--|----------------------------------------------------------------------------------------------------|--|--|
| SKORZYSTAJ Z U                                                        | JSŁUG BIG INFOMONITOR                                                                       |  | Wybierz plan rozliczeniowy, który odpowiada Twoim potrzebom i:<br>pobieraj raporty oraz wpisuj dłużników z dowolnego miejsca, zawsze kiedy potrzebujesz. |  |  |
| ABONAMENT<br>PAKIET PRODUKTÓ<br>I USŁUG<br>• DLA FIRM<br>Wysterz plan | OFERTA<br>PRE-PAID   W POJEDYNCZE USŁUGI   • DLA FIRM<br>• DLA KONSUMENTÓW   • wybiezz plan |  | Pojedyncze<br>usługi dla<br>Firm<br>wybierz plan<br>Wybierz plan                                                                                         |  |  |
| Jeszcze nie jesteś pe                                                 | Jeszcze nie jesteś pewny?                                                                   |  | Wybierając pojedyncze usługi, płacisz tylko za to                                                                                                    |  |  |
|                                                                       | Anuluj                                                                                      |  | z czego rzeczywiście korzystasz.                                                                                                    |  |  |

6. Uzupełnij dane

Najpierw podaj dane podstawowe, a nastepnie po ich uzupełnieniu i zapisaniu, uzupełnij również dane szczegółowe, (pola oznaczone gwiazdką są wymagane).

7. Załącz skan lub zdjęcie dokumentu tożsamości potwierdzjącego wprowadzone dane.

Dokumentem może być dowód osobisty lub paszport, dokument powinien być widoczny w całości, w przypadku dowodu osobistego wymagane jest załączenie obu stron dokumentu, w przypadku paszportu strona ze zdjęciem. Dokument musi być ważny oraz nie może posiadać żadnych uszkodzeń.

Na dokumencie powinny być widoczne imię i nazwisko, PESEL, seria i numer dokumentu, data ważności - pozostałe dane powinny zostać ukryte tak, aby nie było możliwe ich odczytanie.

Aby dodać dokument kliknij "Wybierz plik" a następnie wybierz oraz dodaj plik lub też pliki z dokumentem, po dodaniu wszystkich wymaganych plików kliknij w przycisk **wyślij dokumenty do weryfikacji**.

## Prześlij skany dokumentów potrzebnych do podpisania umowy

| Przesłane skany dokumentów                                                                                                    | Data wysłania | Status                          |
|----------------------------------------------------------------------------------------------------|---------------|---------------------------------|
| Prześlij nam skan dokumentu (png, jpg, gif, tiff, pdf)                                                                                                    |               |                                 |
| Wybierz plik Dodaj                                                                                                    |               |                                 |
|                                                                                                    |               |                                 |
| Wygeneruj umowę, wydrukuj w dwóch egzemplarzach<br>i podpisz. Podpisaną umowę (dwa egzemplarze) wyślij<br>na adres: BIG InfoMonitor, ul. Z. Modzelewskiego 77,∃<br>02-679 Warszawa. |               | Wygeneruj umowę                 |
|                                                                                                    | 1             | Wyślij dokumenty do weryfikacji |

Wysłanie dokumentów do weryfikacji kończy proces rejestracji BIGKonta. Jeśli chcesz pobrać raport nie ma koniecznosci przesyłania umowy w wersji papierowej. Wprowadzone dane są weryfikowane na podstawie załączonych dokumentów przez pracownika BIG InfoMonitor, weryfikacja trwa do jednego dnia roboczego.

8. Możesz pobrać raport

Usługa pobierania raportów będzie aktywna po otrzymaniu wiadomości o pozytywnej weryfikacji dokumentów. Otrzymasz ją na przypisany do BIGKonta adres email.

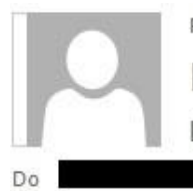

Pt 2018-11-09 15:54

BIG InfoMonitor S.A. <bigpl@big.pl>

Dokument potwierdzający tożsamość zweryfikowany poprawnie

Witamy, Informujemy, iż przekazane dokumenty zostały pozytywnie zweryfikowane.

Z poważaniem Zespół Obsługi BIG InfoMonitor